# PLAR configureren en oplossen van problemen voor analoge telefoon (ATA 190)

## Inhoud

Inleiding Voorwaarden Vereisten Gebruikte componenten Achtergrondinformatie Configureren Netwerkdiagram Configuraties Verifiëren Problemen oplossen

## Inleiding

Dit document beschrijft hoe u Public Line Automatic Ringdown (PLAR) kunt configureren en oplossen voor Cisco Analog Telephone Adapter (ATA) 190 in Cisco Unified Communications Manager Solutions (CUCM).

Bijgedragen door Sachin Kalekar, Cisco TAC Engineer.

### Voorwaarden

#### Vereisten

Cisco raadt kennis van de volgende onderwerpen aan:

- ATA-basisconfiguratie
- CUCM-basisconfiguratie

#### Gebruikte componenten

- Cisco Unified Communications Manager 11.5.1.12018-1
- ATA 190 versie ATA 190.1-2-2-03

De informatie in dit document is gebaseerd op de apparaten in een specifieke laboratoriumomgeving. Alle apparaten die in dit document worden beschreven, hadden een opgeschoonde (standaard)configuratie. Als uw netwerk live is, moet u de potentiële impact van elke opdracht begrijpen.

### Achtergrondinformatie

De Cisco ATA 190 Series Analog Telephone Adaptors zijn op standaarden gebaseerde communicatieapparaten die traditionele telefoon- en faxapparaten in IP-apparaten omzetten. De adapters worden beheerd vanuit uw netwerk en voorzien in de behoefte van gebruikers die verbinding maken met ondernemingsnetwerken, kleine kantoren of Voice-over-IP (VoIP) services vanuit de cloud.

ATA 190 is een Session Initiation Protocol (SIP)-apparaat. PLAR is een veel voorkomende functie voor ATA-apparaten.

PLAR is een optie die een oproep naar een vooraf ingesteld verlengsnoer stuurt, één keer uit de haak, bekend als de hot-dial configuratie.

## Configureren

#### Netwerkdiagram

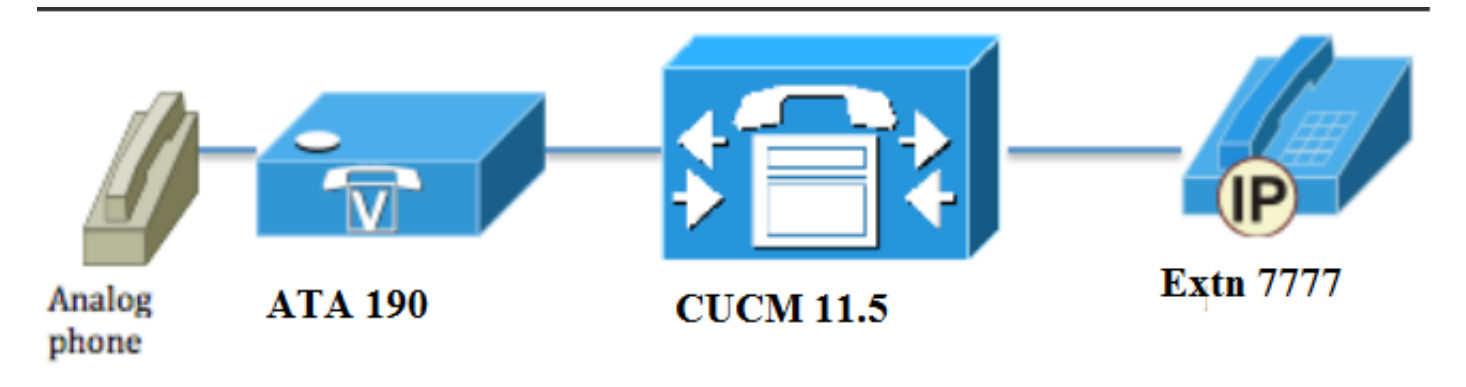

#### Configuraties

Stap 1. Voer de waarde **PT-Hotdial in** om een nieuwe partitie te maken.

| - Dartition Info | rmation                          |  |
|------------------|----------------------------------|--|
|                  |                                  |  |
| Name*            | PT-Hotdial                       |  |
| Description      | PT-Hotdial                       |  |
| Time Schedule    | < None >                         |  |
| Time Zone        | Originating Device               |  |
|                  | Specific Time Zone (GMT) Etc/GMT |  |
|                  |                                  |  |
| Save Del         | ete Reset Apply Config Add New   |  |

Stap 2. Voer de nieuwe waarde voor Calling Search Space (CSS) in **en** voeg **de** optie **PT-Hotdial toe** in **CSS-Hotdial**, zoals in de afbeelding wordt weergegeven:

| Calling Search Space Information |             |  |
|----------------------------------|-------------|--|
| Name*                            | CSS-Hotdial |  |
| Description                      |             |  |

#### Route Partitions for this Calling Search Space —

| de de                  |                                    |   |  |
|------------------------|------------------------------------|---|--|
| Available Partitions** | Directory URI                      |   |  |
|                        | Global Learned E164 Numbers        |   |  |
|                        | Global Learned E164 Patterns       |   |  |
|                        | Global Learned Enterprise Numbers  |   |  |
|                        | Global Learned Enterprise Patterns | - |  |
|                        | **                                 |   |  |
| Selected Partitions    | PT-Hotdial                         |   |  |
|                        |                                    | ~ |  |
|                        |                                    | Å |  |
|                        |                                    |   |  |
|                        |                                    | ~ |  |
|                        |                                    |   |  |
| Save Delete            | Copy Add New                       |   |  |

Stap 3. Maak een nieuw vertaalpatroon met een leeg patroon.

| Pattern Definition                         |                             |          |
|--------------------------------------------|-----------------------------|----------|
| Translation Pattern                        |                             | 1        |
| Partition                                  | PT-Hotdial                  | ▼        |
| Description                                |                             |          |
| Numbering Plan                             | < None >                    | <b>•</b> |
| Route Filter                               | < None >                    | •        |
| MLPP Precedence*                           | Default                     | ▼        |
| Resource Priority Namespace Network Domain | < None >                    | ▼        |
| Route Class*                               | Default                     | ▼        |
| Calling Search Space                       | CSS-Hotdial                 | ▼        |
| Use Originator's Calling Search Space      |                             |          |
| External Call Control Profile              | < None >                    | ▼        |
| Route Option                               | Route this pattern          |          |
|                                            | Block this pattern No Error |          |
| ✓ Provide Outside Dial Tone                |                             |          |
| ✓ Urgent Priority                          |                             |          |

Zoals in de afbeelding wordt aangegeven, houdt u het **masker** van de **zogeheten Partij** omzetten als het doelnummer.

| -Called Party Transformation       |                     |   |
|------------------------------------|---------------------|---|
| called Party Hansionnation         | 15                  |   |
| Discard Digits                     | < None >            | • |
| Called Party Transform Mask        | 7777                |   |
| Prefix Digits (Outgoing Calls)     |                     |   |
| Called Party Number Type*          | Cisco CallManager 🔹 |   |
| Called Party Numbering Plan $^{*}$ | Cisco CallManager 🔹 |   |
|                                    |                     |   |
| Save Delete Copy                   | Add New             |   |

Stap 4.Voor het werken van de configuratie van de SPELLER/de HELDKIEZER moet u de SIP-kiesregel maken.

In Cisco Unified Communications Manager Administration, navigeer naar **Call Routing > Kiesregels > SIP-kiesregels**.

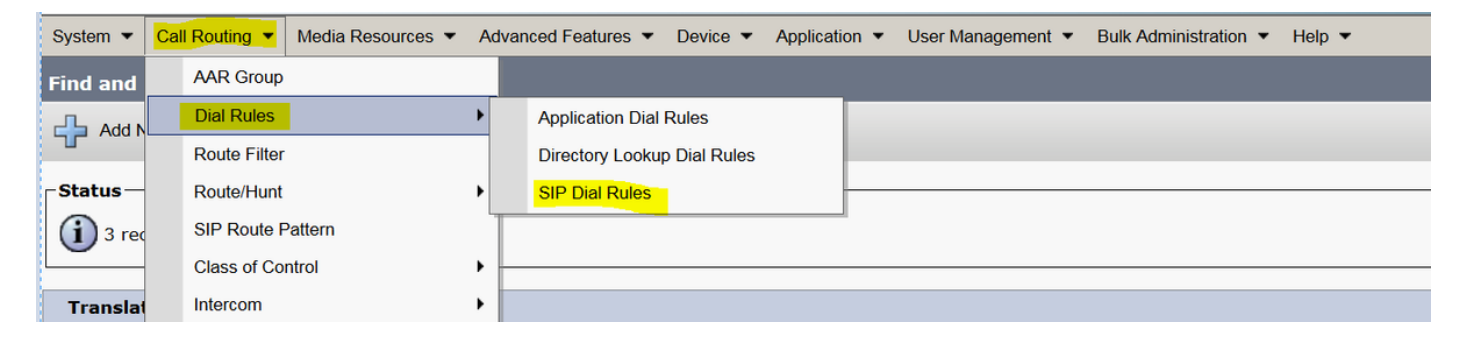

Voeg nu Nieuw toe, onder Dial Pattern selecteert u 7940\_7960\_other en klikt u op Next, zoals in de afbeelding wordt weergegeven:

| SIP Dial Rule Configuration                             |
|---------------------------------------------------------|
| Next                                                    |
| Status<br>Status: Ready                                 |
| SIP Dial Rule Information Dial Pattern* 7940_7960_OTHER |
| Next                                                    |

Voer een naam voor het patroon in en klik op **Opslaan**. Bijvoorbeeld, PLAR, zoals in de afbeelding getoond:

| SIP Dial Rul | e Configuration       |
|--------------|-----------------------|
| Save         |                       |
| Status       | Ready                 |
| _SIP Dial Ru | le Information        |
| Name*        | PLAR                  |
| Description  | Hotline Configuration |
| Dial Pattern | 7940_7960_OTHER       |
|              |                       |
| Save         |                       |

Typ een beschrijving in de afbeelding en klik op **Par toevoegen** en klik op **Opslaan**.

| -Pattern Addition                                                                                                    |
|----------------------------------------------------------------------------------------------------|
| Pattern Description ATA Add Plar                                                                                                    |
| Save Delete Reset Apply Config Add New                                                                                                    |
| Status: Ready                                                                                                    |
| -SIP Dial Rule Information                                                                                                    |
| Name*PLARDescriptionDial Pattern7940_7960_OTHER                                                                                                    |
| -Pattern Information                                                                                                    |
| Description     Delete Pattern     Dial Parameter     Value     Delete Parameter       ATA     Pattern     Pattern     Add New Parameter     Delete Selected |
| - Dettern Addition                                                                                                    |
| Pattern Description Add Pattern Add Plar                                                                                                    |
| Save Delete Reset Apply Config Add New                                                                                                    |

Opmerking: Zorg ervoor dat u niets onder **Waarde** typt. Het moet leeg zijn en onder een belparameter moet het Patroon zijn

Stap 5. Pas de SIP-kiesregels en CSS aan het ATA-apparaat toe.

• De CSS op het ATA-apparaat (DN - Line CSS) toewijzen

| - Directory Number Inform     | ation                   |                                                |  |
|-------------------------------|-------------------------|------------------------------------------------|--|
| Directory Number Inform       | ation                   |                                                |  |
| Directory Number*             | 3010                    | Urgent Priority                                |  |
| Route Partition               | PT-CUG                  | <b>▼</b>                                       |  |
| Description                   | Phone B                 |                                                |  |
| Alerting Name                 | Phone B                 |                                                |  |
| ASCII Alerting Name           | Phone B                 |                                                |  |
| External Call Control Profile | < None >                | •                                              |  |
| Associated Devices            | ATA34DBFD180825         | Edit Device<br>Edit Line Appearance            |  |
|                               | **                      |                                                |  |
| Dissociate Devices            |                         | ~<br>~                                         |  |
| Directory Number Setting      | JS                      |                                                |  |
| Voice Mail Profile            | < None >                | ✓ (Choose <none> to use system default)</none> |  |
| Calling Search Space          | CSS-Hotdial             | ▼                                              |  |
| BLF Presence Group*           | Standard Presence group | ▼                                              |  |

• Pas de SP dial Regel op de pagina van de apparatenconfiguratie aan.

| Protocol Specific Information—   |                                                 |   |
|----------------------------------|-------------------------------------------------|---|
| Packet Capture Mode*             | None                                            | • |
| Packet Capture Duration          | 0                                               |   |
| BLF Presence Group*              | Standard Presence group                         | • |
| SIP Dial Rules                   | PLAR                                            | • |
| MTP Preferred Originating Codec* | 711ulaw                                         | • |
| Device Security Profile*         | Cisco ATA 190 - Standard SIP Non-Secure Profile | • |
|                                  |                                                 |   |

## Verifiëren

Ga van haak af op de analoge telefoon die op de ATA wordt aangesloten en u zou de bestemming telefoon moeten kunnen zien bellen. U zou ook ringtoon op de analoge telefoon moeten horen.

#### **Problemen oplossen**

- Controleer de ATA firmware ondersteund voor de PLAR-configuratie.
- Controleer het geregistreerde ATA apparaat en DN stuurde/ontvangt de oproep.
- Als de PLAR nog niet werkt, verwijder de SIP kiesregel van de pagina van de telefoonconfiguratie en wijs het zelfde opnieuw toe.